## ขั้นตอนในการตั้งค่า MODEM

EZ-Wireless Module Interface EZ-222

ในการเชื่อมต่อเครื่อง EZ-222 เพื่อใช้งานกับเครื่องคอมพิวเตอร์ ไม่ว่าจะเป็น การเล่นอินเตอร์เน็ทผ่าน GPRS หรือส่งแฟกซ์ผ่านคอมพิวเตอร์ ท่านจะต้อง ทำการเปิดการทำงาน ของ PORT RS-232 พร้อมทั้ง ADD Modem ก่อน ท่านจึงจะสามารถใช้งานดังกล่าวได้

## วิธีเปิดการทำงาน PORT RS232

 ต่อสาย Data (RS-232 to RS-232) จาก "ช่อง RS232" ของเครื่อง EZ-222 เข้าที่ "PORT RS232" ของเครื่องคอมพิวเตอร์

<u>หมายเหตุ</u>: กรณีที่เครื่องคอมพิวเตอร์ไม่มี "PORT RS232" ให้ใช้สาย Data ที่เป็นแบบ "RS232 to USB" แทน

 เปิดการทำงานของ PORT RS232 โดยท่านต้องโปรแกรมการเปิด PORTจาก "เครื่องโทรศัพท์" ที่ต่อเข้ากับ "ช่อง Phone" ของ EZ-222 เท่านั้น โดย

... กด # 021 เพื่อ "เปิด" การทำงานของ PORT RS232

... กด **# 020** เพื่อ "**ปิด**" การทำงานของ **PORT RS232** 

<u>หมายเหต</u>ุ: หลังจากใช้งานอินเทอร์เน็ต หรือส่งแฟกซ์แล้ว ต้องปิดการ ทำงานของ **PORT RS232** ทุกครั้ง วิธี ADD Modem ที่เครื่องคอมพิวเตอร์ ใดยไปที่ฟังก์ชั่น Control Panel

ไปที่ Start → Control Panel

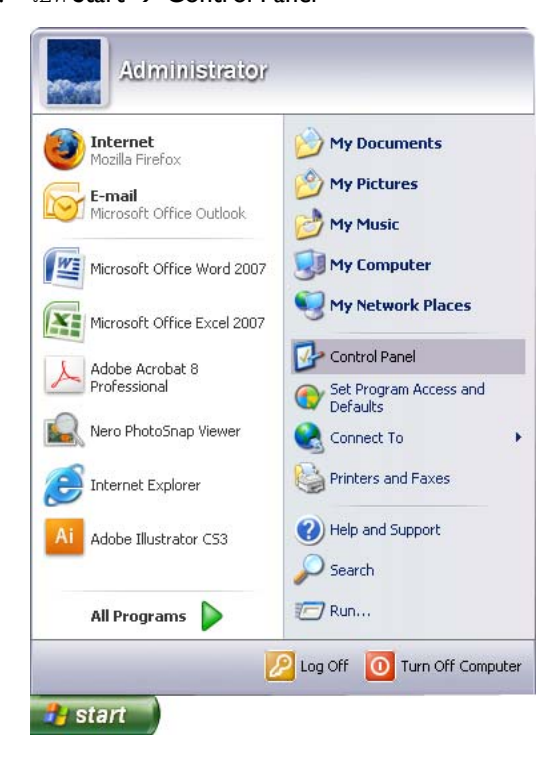

2. ดับเบิ้ลคลิ้กที่ "Phone and Modem Options"

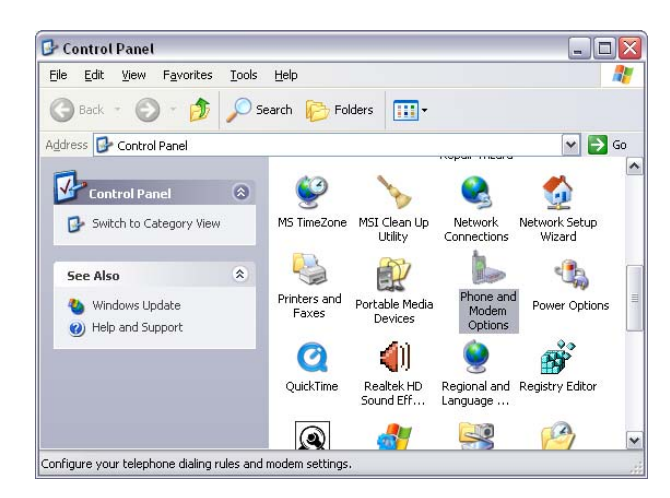

คลิ้กเลือก แท็บ "Modems" แล้ว "Add…"
... จากนั้น I "Don't detect my modem" แล้ว กด "Next>"

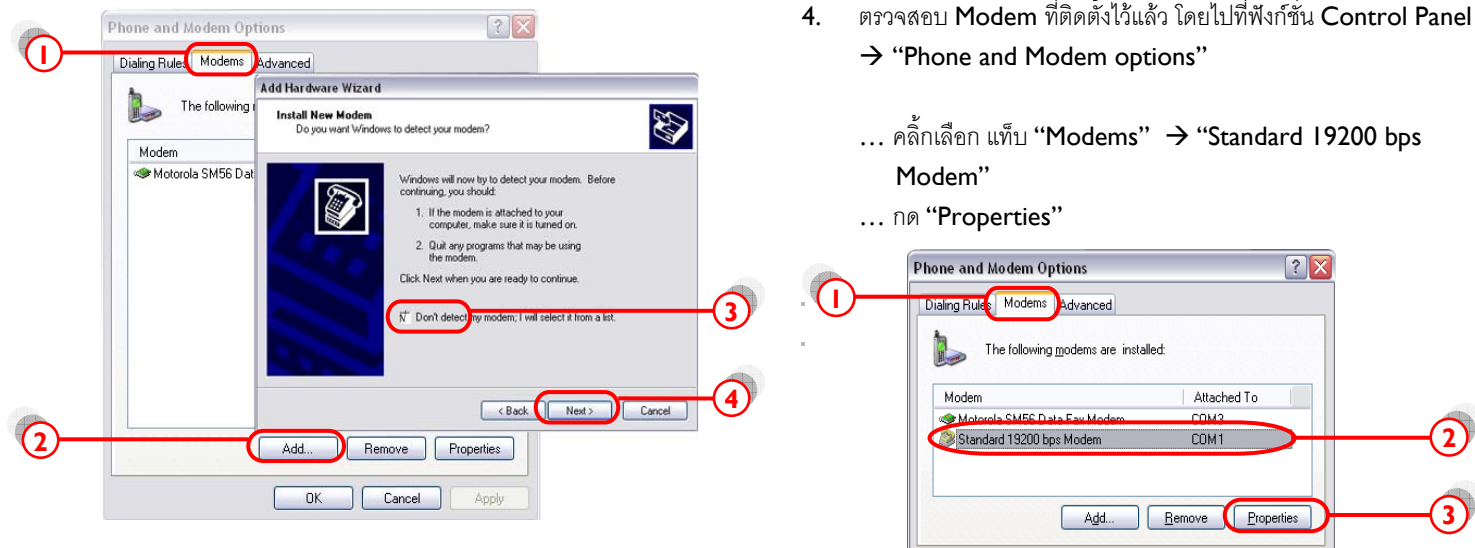

- ... คลิ้ก "Standard modem Types" แล้วเลือก "Standard 19200 bps Modem"
- ... กด "Next>"

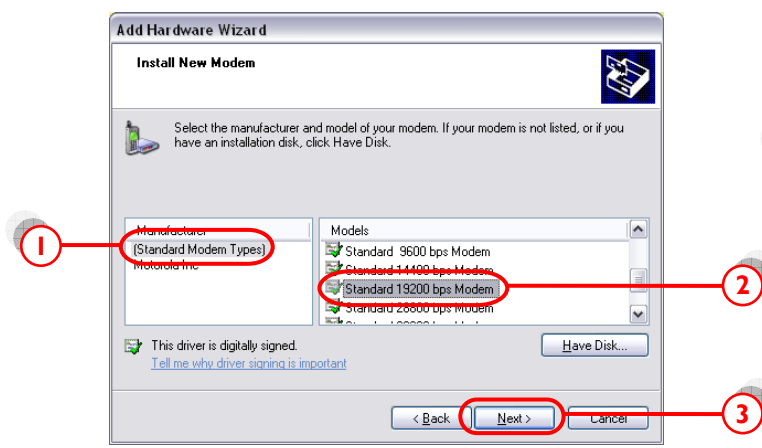

- ... คลิ้กเลือก Port ที่เราต่อกับ EZ-222 ในที่นี้ "COMI"
- ... กด "Next>" ไปเรื่อยๆ จน "Finish"

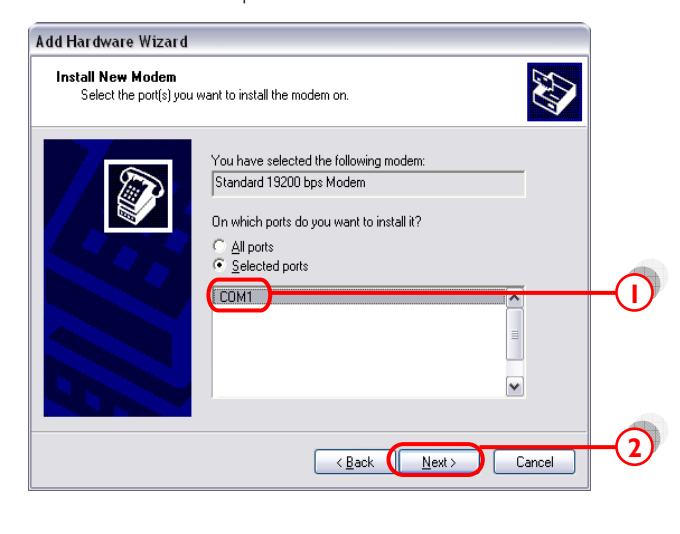

ตรวจสอบ Modem ที่ติดตั้งไว้แล้ว โดยไปที่ฟังก์ชั่น Control Panel

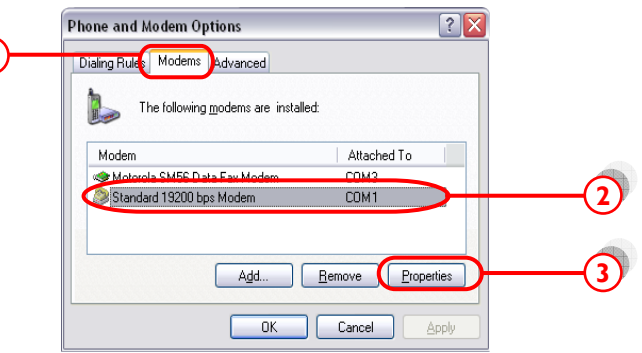

... เลือก แท็บ "Diagnostics" แล้วกด "Query Modem"

| Modem             | General Moder Diagnostics Advanced Driver |
|-------------------|-------------------------------------------|
| Standard 19200 bp | Field Value                               |
|                   | Hardware ID mdmgen192                     |
|                   |                                           |
|                   |                                           |
|                   |                                           |
|                   | Command Response                          |
|                   | 201525                                    |
|                   |                                           |
|                   |                                           |
|                   | Query Modem                               |
|                   | Logging                                   |
|                   |                                           |

หากปรากฏข้อความในช่อง Command ดังหน้าจอข้างล่าง แสดงว่าได้ทำ การติดตั้ง modem เรียบร้อย และ modem ทำงานเป็นปกติ

| Standard 19200 bps Modem Properties ?                                                                         | X |
|----------------------------------------------------------------------------------------------------|---|
| General Modem Diagnostics Advanced Driver                                                                     |   |
| Field Value<br>Hardware ID mdmgen192                                                                          |   |
| Command Response<br>ATQ/V1E0 Success<br>AT+GMM MC39i<br>AT+FCLASS=? (0,1,2)<br>AT#CLS=? COMMAND NOT SUPPORTED |   |
| AT+GCI? COMMAND NOT SUPPORTED                                                                                 |   |
| Append to Log                                                                                                 |   |
| OK Cance                                                                                                    |   |

- 5. เลือกแท็บ "Advanced" แล้วใส่ 'ค่าติดตั้ง' ตามแต่ละเครือข่าย โทรศัพท์มือถือที่ใช้ในช่อง "Extra initialization commands:"
  - = at+cgdcont=1,"ip","internet" • AIS (900)
  - True move •

•

= at+cgdcont=1,"ip","internet" DTAC (1800) = at+cgdcont=2,"ip",

"www.dtac.co.th"

กด "OK" จนกระทั่ง กลับสู่หน้าจอ Windows ตามปกติ

| 2— | Standard 19200 bps Modem Properties     | -0 |
|----|-----------------------------------------|----|
|    | Change Default Preferences<br>OK Cancel | 3  |